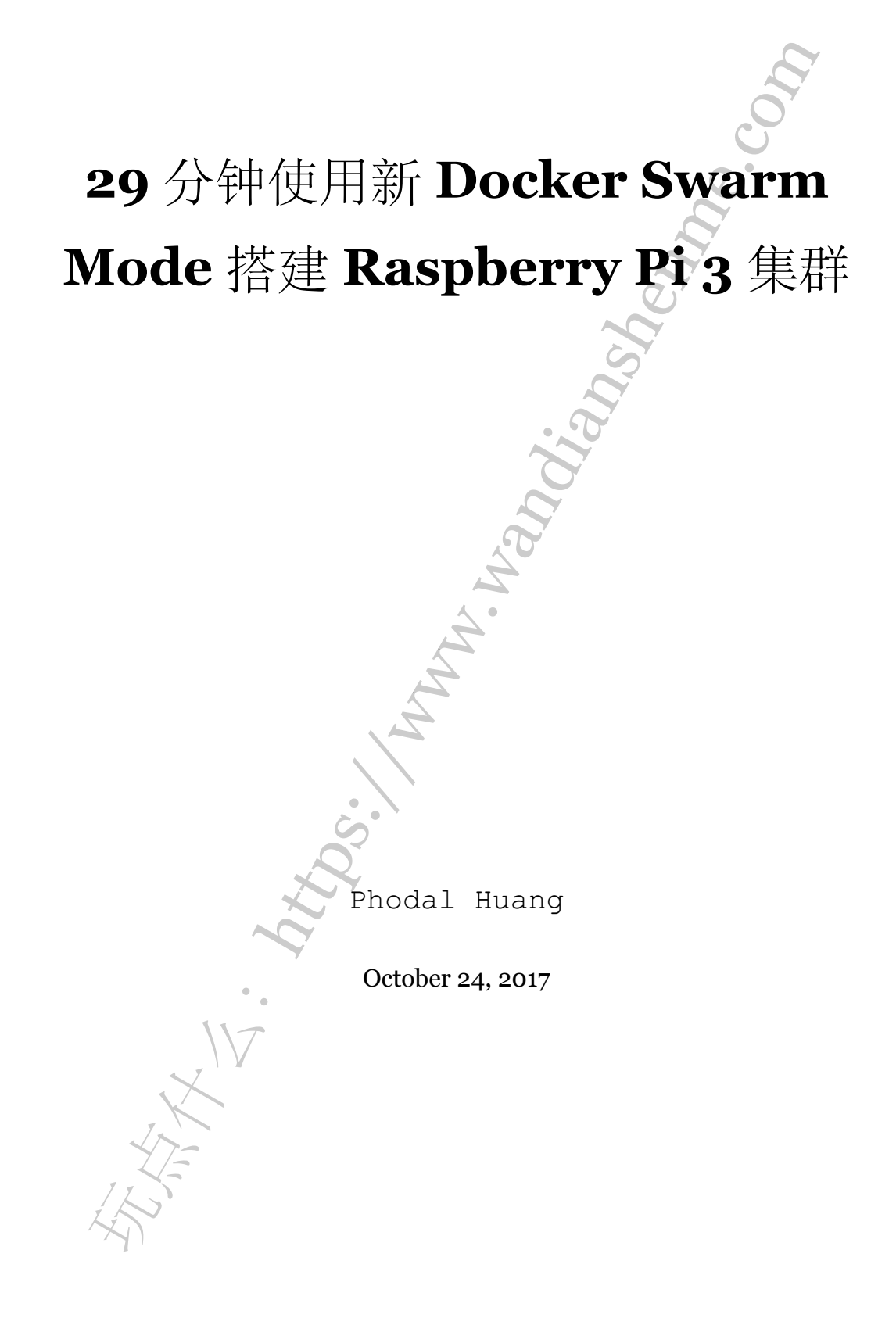

## 目录

| 步骤 O: 我的设置 - 硬件                              | 3  |
|----------------------------------------------|----|
| 准备步骤:准备步骤 - 具有 Hypriot vo.8.0 的闪存 Micro SD 卡 | 4  |
| 准备步骤:设置无密码 SSH 访问                            | 4  |
| 步骤 1: 设置 SSH Autocomplete                    | 5  |
| 步骤 2: 在每个节点上安装 Docker 1.12.0-rc3             | 6  |
| 步骤 3: 启动 Master!                             | 7  |
| 步骤 4: 启动一些节点                                 | 7  |
| 步骤 5: 让我们创建一个简单的 ping Google DNS 服务器的容器:     | 8  |
| 步骤 6: 放大任务数量! 来 10 个坏男孩怎么样? 没问题, 让我们来运行一下:   | 8  |
| 步骤 7: 坐在后面敬畏                                 | 10 |
| AND AND AND AND AND AND AND AND AND AND      |    |

原文链接:https://www.wandianshenme.com/play/setup-docker-swarm-mode-in-raspberry-pi-3

Helllooooo,大家!我知道花了一段时间,因为我写了关于这里的任何事情。过去的 一周里,我一直在工作休假。终于有时间可以搞一些,我想要做的事情!今天我想告诉 你,我将集群管理解决方案部署到,四处坐落在我公寓里的 Raspberry Pi 3。如果您在 过去一两年中一直躲在岩石之下,开放源码集群管理已经成为技术领域的一大难题,让 团队能够在分布式应用/框架之间提供有效的资源隔离和共享。在工作中,我和 Mesos (和 Marathon)一起玩了很多项目,所以我以此为契机,首先尝试了 Kubernetes。有 很多相当优秀的博客文章,详细介绍了其他人如何设法从头开始提升他们的集群。特别 是,我看了以下帖子/项目:

- 1. https://github.com/luxas/kubernetes-on-arm
- 2. http:// blog.kubernetes.io/ 2015/11/ creating-a-Raspberry-Pi-cluster-running-Kubernetes-the-shopping-list-Part-1.html
- 3. http://blog.kubernetes.io/2015/12/creating-raspberry-pi-cluster-running.html
- 4. https:// medium.com/ google-cloud/ everything-you-need-to-know-about-thekubernetes-raspberry-pi-cluster-2a2413bfaofa#.9k4t8rusk
- 5. https://github.com/Project31/ansible-kubernetes-openshift-pi3/tree/hypriot

每个解决方案,都拥有很好的记录和简单的过程。但我遇到了一些问题,很可能是因为我试图使用最新的硬件/软件,而不是博客文章中提到的旧的、锁定的版本。任何玩过这些新潮技术的人都知道,一个星期内,事情可能会发生很大的变化,更不用说一年了。我想使用我的 Raspberr Pi 3 (不是 Raspberry Pi 2)以及 Hypriot vo.8.0 Barbossa (这么多优秀的新功能和更新的核心包)。此外,根据社区来看,Hypriot vo.8.0 Barbossa 在 Raspberry Pi 3 上运行,似乎是一个令人难以置信的强大的组合。我不想错过以上的任何一个,特别是当我只有一个星期来做这些事情之前,再次淹没在工作中。过去的某些时候,我使用了一下 @Quintus23M AKA Dieter Reuter,他告诉了我:可爱的人们在Docker 与 v1.12.0 一起制作一些魔法。以下,是我使用新的 Docker Swarm Mode 设置我的群集的经验!

步骤 O: 我的设置 - 硬件

如果你想按照我的确切步骤,这里是我的确切设置:

- 4 x Raspberry Pi 3 B 型
- 4 x 三星 EVO 32GB 10 class Micro SDHC 卡与适配器(注意: 32GB 不是必需的, 我只是想要额外的空间)

- 4 x 微型 USB 电缆
- 1个 Manhattan (曼哈顿) 7个端口的 USB 2.0 Ultra Hub
- 1个 NETGEAR 5 端口的千兆以太网 10/100/1000Mbps 交换机(GS205)
- 4 个以太网 Cat-5 电缆
- 1 x Sabrent Premium 3 端口铝 USB 3.0 集线器,带多合一读卡器(12"电缆)
- 1 x GeouxRobot Raspberry Pi 3 B型 4 层

准备步骤:准备步骤 - 具有 Hypriot vo.8.0 的闪存 Micro SD 卡

首先,我需要下载 Hypriot vo.8.0 镜像。由于我使用的是 OS X,所以我可以利用 Hypriot 团队开发的 Flash CLI 工具 (https://github.com/hypriot/flash)。在 Raspberry Pi 甚至打开之前,这个小家伙非常有效地照顾镜像定制。在这里,您可以预先定义适当的 主机名,WiFi 设置等。除此之外,它内置了错误处理,可以卸载 SD 卡进行写入,一旦完成 就提示您。必须有工具。对于每个 SD 卡,我使用以下主机名,scarlett-kub-master, scarlett-kub-slave1,scarlett-kub-slave2,scarlett-kub-slave3 运行 命令。(注意: 主机名与使用 k8s 时一样)。

- 1 # NOTE: ignore the \$ signs, they represent your bash prompt
- 2 \$ flash --hostname scarlett-kub-master --config device-init.yaml

https://github.com/hypriot/image-builder-rpi/releases/download/v0.8.0/hypriotos-rpi-v0.8.

准备好出发!

准备步骤:设置无密码 SSH 访问

当处理 w/ 多个节点和 SSH Access 时,使用 SSH 密钥连接到远程计算机是必须的。 您不需要每次与您的远程服务器交互时输入密码;这是疯狂。要设置无密码认证,我 做了以下操作(注意:这假设您已经创建了一个私钥;如果没有,请参阅本指南,了解 如何获取设置 http://www.tecmint.com/ssh-passwordless-login-using-ssh-keygen-in-5-easy-steps/):

A. 首先,您需要获取每个 Raspberry Pi 在 LAN 上运行的 IP 地址。如果您在命令行上精通,可以使用像 arp-scan 这样的东西。如果您更喜欢 GUI,请尝试使用 LanScan Pro。我使用 Hypriot 的自定义 bash 函数来对每个 Raspberry Pi 上配置的 avahi-daemon 进行查找:

```
1 # NOTE: Default password for the "pirate" user is "hypriot"
```

```
2 $ function getip() { (traceroute $1 2>&1 | head -n 1 | cut -d\( -f 2 | cut
-d\) -f 1) }
```

- 3 \$ export MASTER=\$ (getip scarlett-kub-master.local)
- 4 \$ echo \$MASTER\$ export SLAVE 1=\$ (getip scarlett-kub-slave.local)
- 5 \$ echo \$SLAVE\_1
- 6 \$ export SLAVE\_1=\$ (getip scarlett-kub-slave1.local)
- 7 \$ echo \$SLAVE\_1
- 8 \$ export SLAVE\_2=\$ (getip scarlett-kub-slave2.local)
- 9 \$ echo \$SLAVE\_2
- 10 \$ export SLAVE\_3=\$ (getip scarlett-kub-slave3.local)
- 11 \$ echo \$SLAVE\_3
- 12 \$ ssh-copy-id -o UserKnownHostsFile=/dev/null -o StrictHostKeyChecking=no pirate@\$SLAVE 1
- 13 \$ ssh-copy-id -o UserKnownHostsFile=/dev/null -o StrictHostKeyChecking=no pirate@\$SLAVE 2
- 14 \$ ssh-copy-id -o UserKnownHostsFile=/dev/null -o StrictHostKeyChecking=no pirate@\$SLAVE 3

B. 现在要测试一切工作,我跑了:

1 \$ ssh pirate@scarlett-kub-master.local

NICE!

## 步骤 1: 设置 SSH Autocomplete

A. 打开 ~/.ssh/config 并添加一个如下所示的条目:

- 1 HOST scarlett-kub-master
- 2 HostName scarlett-kub-master.local
- 3 Port 22
- 4 User pirate
- 5 IdentityFile ~/.ssh/id rsa\_ssh
- 6 ServerAliveInterval 60
- 7 ServerAliveCountMax 2
- 8 ForwardX11 yes
- 9 PasswordAuthentication no
- 10 IdentitiesOnly yes
- 11 LogLevel FATAL
- 12 ForwardAgent yes

B. 将这行添加到 ~/.bash profile, 然后运行 source ~/.bash profile:

- 1 # Add tab completion for SSH hostnames based on ~/.ssh/config, ignoring
  wildcards

**C.** 重新加载你的 shell, 键入 scarlett-kub-[TAB], 它应该工作。对每个其他 RPi 重 复。

步骤 2: 在每个节点上安装 Docker 1.12.0-rc3

截至今天, 7/8/2016 Docker 1.12.0 是一个发布候选人, rc3 是准确的。幸运的是, @Quintus23M 能够将我自定义编译的.deb 包从上游构建! 以下是安装它的步骤:

A. 抓住二进制码, 然后将其扫描到每台机器上;

1 \$ wget

https://jenkins.hypriot.com/job/armhf-docker/15/artifact/bundles/latest/build-deb/raspbia

- 2 \$ scp docker-engine\_1.12.0~rc3-0~jessie\_armhf.deb
  pirate@scarlett-kub-master.local:.
- 3 \$ scp docker-engine\_1.12.0~rc3-0~jessie\_armhf.deb
  pirate@scarlett-kub-slave1.local:.
- 4 \$ scp docker-engine\_1.12.0~rc3-0~jessie\_armhf.deb
   pirate@scarlett-kub-slave2.local:.
- 5 \$ scp docker-engine\_1.12.0~rc3-0~jessie\_armhf.deb

pirate@scarlett-kub-slave3.local:.

B. 删除当前安装的旧 Docker-hypriot, 然后安装 rc3(为每台机器重复):

1 \$ ssh pirate@scarlett-kub-master.local sudo apt-get purge -y docker-hypriot

2 \$ ssh pirate@scarlett-kub-master.local sudo dpkg -i

docker-engine\_1.12.0~rc3-0~jessie\_armhf.deb

C. SSH 到机器,运行 docker 版本,你应该看到下图:

```
HypriotOS/armv6: root@scarlett-kub-slave1 in /home/pirate
3 docker version
Client:
Version:
               1.12.0-rc3
API version: 1.24
Go version:
               go1.6.2
Git commit:
               91e29e8
               Sat Jul 2 14:58:48 2016
Built:
OS/Arch:
               linux/arm
Server:
Version:
               1.12.0-rc3
API version: 1.24
Go version:
               go1.6.2
Git commit:
               91e29e8
               Sat Jul 2 14:58:48 2016
Built:
OS/Arch:
               linux/arm
typriotOS/armv6: root@scarlett-kub-slave1 in /home/pirate
```

看起来不错。

## 步骤 3: 启动 Master!

相信与否,这只需要一个命令。运行以下命令

- 1 \$ ssh pirate@scarlett-kub-master.local docker swarm init
- 2 Swarm initialized: current node (1njlvzi9rk2syv3xojw217o0g) is now a manager.

是的...就是这样。通过运行以下内容(ssh 到主节点)来验证一切是否正常:

- 1 \$ docker node 1s
- 2 ID HOSTNAME MEMBERSHIP STATUS AVAILABILITY MANAGER STATUS
- 3 al55dh1yjho2wojhagzksdqwu \* scarlett-kub-master Accepted Ready Active Leader

Amazing.

步骤 4: 启动一些节点

只是当你以为它不能很容易得到东西...从 OS X 运行(注意: 假设 bash 变量 \$MASTER 是您的主节点的 IP 地址):

- 1 \$ function getip() { (traceroute \$1 2>&1 | head -n 1 | cut -d\( -f 2 | cut -d\) -f 1) }
- 2 \$ export MASTER=\$ (getip scarlett-kub-master.local)

- 3 \$ ssh pirate@scarlett-kub-slave1.local docker swarm join \$MASTER:2377
- 4 \$ ssh pirate@scarlett-kub-slave2.local docker swarm join \$MASTER:2377
- 5 \$ ssh pirate@scarlett-kub-slave3.local docker swarm join \$MASTER:2377

| BOOM。再次运行该验                                                                                                    | 会证命令,您应该            | 该看到如下      | ·:     |              | O              |  |  |  |  |
|----------------------------------------------------------------------------------------------------|---------------------|------------|--------|--------------|----------------|--|--|--|--|
| <pre>\$ docker swarm init<br/>Swarm initialized: current node (al55dh1yjho2wojhagzksdqwu) is now a manager.<br/>HypriotOS/armv7: root@scarlett-kub-master in /home/pirate<br/>\$ history<br/>1 cd ~pirate/<br/>2 ls<br/>3 sudo apt-get purge -y docker-hypriot &amp;&amp; sudo dpkg -i docker-engine_1.12.0~rc3-0~jessie_armhf.deb<br/>4 docker swarm init<br/>5 history<br/>HypriotOS/armv7: root@scarlett-kub-master in /home/pirate<br/>\$ docker nodo ls</pre> |                     |            |        |              |                |  |  |  |  |
| ID                                                                                                    | HOSTNAME            | MEMBERSHIP | STATUS | AVAILABILITY | MANAGER STATUS |  |  |  |  |
| 6ex4mfoeetyc4kgi4a0q0mdp8                                                                                                    | scarlett-kub-slave2 | Accepted   | Ready  | Active       |                |  |  |  |  |
| al55dh1yjho2wojhagzksdqwu *                                                                                                    | scarlett-kub-master | Accepted   | Ready  | Active       | Leader         |  |  |  |  |
| b9tf2tqr6cabcew7i4z257bhz                                                                                                    | scarlett-kub-slave1 | Accepted   | Ready  | Active       |                |  |  |  |  |
| c5j8z8ora8bjq0meu997vn1ut                                                                                                    | scarlett-kub-slave3 | Accepted   | Ready  | Active       |                |  |  |  |  |
| HypriotOS/armv7: root@scarlett-kub-master in /home/pirate \$                                                                                                    |                     |            |        |              |                |  |  |  |  |

不能相信吗?那我们还没有完成!是时候启动一些容器。

步骤 5: 让我们创建一个简单的 ping Google DNS 服务器的容器:

- 1 # run this from the master
- 2 \$ docker service create --name ping hypriot/rpi-alpine-scratch ping 8.8.8.8
- 3 Oktotb58pbi0xp9op6anrdmkp
- 4 # verify the task was created
- 5 \$ docker service tasks ping
- 6 ID NAME SERVICE IMAGE LAST STATE DESIRED STATE NODE
- 7 706fyhabjxfxgtcwesobkkokz ping.1 ping hypriot/rpi-alpine-scratch Running 14 seconds Running scarlett-kub-master
- 8 Hypriot/armv7: pirate@scarlett-kub-master in ~
- 9\$

WOOT!

步骤 6: 放大任务数量! 来 10 个坏男孩怎么样? 没问题, 让我们来运行一下:

- 1 # update to 10
- 2 \$ docker service update ping --replicas 10
- 3 ping

4 Hypriot/armv7: pirate@scarlett-kub-master in ~

5\$

- 6 # verify\$ docker service tasks ping
- 7 ID NAME SERVICE IMAGE LAST STATE DESIRED STATE NODE
- 8 706fyhabjxfxgtcwesobkkokz ping.1 ping hypriot/rpi-alpine-scratch Running About a minute Running scarlett-kub-master
- 9 91sto7r7qt1n2bua91tirg114 ping.2 ping hypriot/rpi-alpine-scratch Running 14 seconds Running scarlett-kub-slave1
- 10 4t0mpw823usq0jbm1lymh5ga2 ping.3 ping hypriot/rpi-alpine-scratch Running 14 seconds Running scarlett-kub-slave2
- 11 0vc51yzpe29qfzrz9uk3ffkx3 ping.4 ping hypriot/rpi-alpine-scratch Running 14
   seconds Running scarlett-kub-master
- 12 2s01xvf4sjb7k558a7ga3b7hs ping.5 ping hypriot/rpi-alpine-scratch Running 14 seconds Running scarlett-kub-slave3
- 13 by7osvlr4wb7474brrlouv9ad ping.6 ping hypriot/rpi-alpine-scratch Running 14 seconds Running scarlett-kub-slave3
- 14 17uxtvgqa29hul6kuqs8penv3 ping.7 ping hypriot/rpi-alpine-scratch Running 14 seconds Running scarlett-kub-slave2
- 15 b6q27d3hmohr70f2odjuycyln ping.8 ping hypriot/rpi-alpine-scratch Running 14 seconds Running scarlett-kub-slavel
- 16 7rri99dki0fyj012cbenzi3o1 ping.9 ping hypriot/rpi-alpine-scratch Running 14 seconds Running scarlett-kub-slave2
- 17 1zmgn86bqtxj68ohxxo5226id ping.10 ping hypriot/rpi-alpine-scratch Running 14 seconds Running scarlett-kub-slave1
- 18 Hypriot/armv7: pirate@scarlett-kub-master in ~

19 \$

- 20 # Alternative approach to scaling:
- 21 \$ docker service scale ping=10

而且,我们完成了:

22 ping scaled to 10

| HypriotOS/armv7: root@scarlett-kub-master in /home/pirate |         |         |                            |                  |               |                     |  |  |  |
|-----------------------------------------------------------|---------|---------|----------------------------|------------------|---------------|---------------------|--|--|--|
| \$ docker service tasks ping                              |         |         |                            |                  |               |                     |  |  |  |
| ID                                                        | NAME    | SERVICE | IMAGE                      | LAST STATE       | DESIRED STATE | NODE                |  |  |  |
| 3rpejo9r3a91nw6v1wu04ig4h                                 | ping.1  | ping    | hypriot/rpi-alpine-scratch | Running 14 hours | Running       | scarlett-kub-master |  |  |  |
| c7m082244o3s617ix0f5un6qx                                 | ping.2  | ping    | hypriot/rpi-alpine-scratch | Running 14 hours | Running       | scarlett-kub-slave3 |  |  |  |
| 23p97r1543y1r5e6q203h2oa7                                 | ping.3  | ping    | hypriot/rpi-alpine-scratch | Running 14 hours | Running       | scarlett-kub-master |  |  |  |
| 5zxy8x0uec2nfe3dmphupofvz                                 | ping.4  | ping    | hypriot/rpi-alpine-scratch | Running 14 hours | Running       | scarlett-kub-slave2 |  |  |  |
| 6jgbx8wf4vheqe41fs99y7h3t                                 | ping.5  | ping    | hypriot/rpi-alpine-scratch | Running 14 hours | Running       | scarlett-kub-slave2 |  |  |  |
| d7dd4qyl5zsruxxxj5nf3rlg9                                 | ping.6  | ping    | hypriot/rpi-alpine-scratch | Running 14 hours | Running       | scarlett-kub-slave3 |  |  |  |
| 11qqhz6p7h10vzvitf57uxfpv                                 | ping.7  | ping    | hypriot/rpi-alpine-scratch | Running 14 hours | Running       | scarlett-kub-slave1 |  |  |  |
| djqfer824402glezwy42vzn99                                 | ping.8  | ping    | hypriot/rpi-alpine-scratch | Running 14 hours | Running       | scarlett-kub-slave1 |  |  |  |
| 62u6tur72vj60prh8eenc8342                                 | ping.9  | ping    | hypriot/rpi-alpine-scratch | Running 14 hours | Running       | scarlett-kub-slave3 |  |  |  |
| 68oyfvrz90w34mt4pzbnvxsd9                                 | ping.10 | ping    | hypriot/rpi-alpine-scratch | Running 14 hours | Running       | scarlett-kub-slave2 |  |  |  |
| HypriotOS/armv7: root@scarlett-kub-master in /home/pirate |         |         |                            |                  |               |                     |  |  |  |
| \$                                                        |         |         |                            |                  |               |                     |  |  |  |

步骤 7: 坐在后面敬畏

很简单。Bravo 到 Hypriot 和 Docker。你们刚刚做了整整一个礼拜! 最疯狂的部分 是,这是我第一次使用 HypriotOS 和 Docker 在一起! 29 分钟即将完成。疯狂。

感谢您跟随旅程,请不要犹豫与我联系或放弃评论,如果这对您有用!

进一步阅读:

- 1. http:// blog.hypriot.com/ post/ swarm-machines-or-having-fun-with-dockermachine-and-the-new-docker-swarm-orchestration/
- 2. http://blog.hypriot.com/
- 3. 阅读更多关于 Docker 1.12.0 的 Swarm Mode 出现在这里: https://docs.docker.com/ engine/swarm/

原文链接: How I setup a Raspberry Pi 3 Cluster Using The New Docker Swarm Mode In 29 Minutes

原文链接:https://www.wandianshenme.com/play/setup-docker-swarm-mode-in-raspberry-pi-3